## **ClassRoom Manager and Student Manager** Setup for Emailing Statements to Caregivers

To configure email settings to enable emailing caregivers from Classic modules, open CM Administrator.

School Details > Configure email settings > Email setup tab

Instructions for completing the email settings are included in the screen (below).

| School Address       | School Details                                                                                                    | Curriculum Framework                                                                                                    | Network delay   |  |  |
|----------------------|----------------------------------------------------------------------------------------------------|----------------------------------------------------------------------------------------------------|-----------------|--|--|
| Defaults             | Dates                                                                                                    | Multi-school option                                                                                                    | Email Setup     |  |  |
| Email Server Type    | SMTP - With Authentication                                                                                                    | 2                                                                                                    |                 |  |  |
| SMTPI Username:      | nz                                                                                                    |                                                                                                    |                 |  |  |
| SMTP Password:       | ******                                                                                                    |                                                                                                    |                 |  |  |
| SMTP service address | .nz                                                                                                    |                                                                                                    |                 |  |  |
| Port:                | 25 Use TLS                                                                                                    |                                                                                                    |                 |  |  |
|                      | In this screen you can setup your ema<br>First, enter the type of email server yo<br>Then, enter the details of your email s<br>You can access advanced settings by<br>School Zone users can also enter the<br>"SMTP - No Authentication" area. | ail transport.<br>ou want to configure.<br>server.<br>y selecting "SMTP - With Authentica<br>details received from School Zone i | tion"<br>in the |  |  |
|                      | When you have finished, save and test your configuration.                                                                                                    |                                                                                                    |                 |  |  |

## **Open Student Manager**

Select student > Personal Details > Mailing details

## **1** Setup for Emailing Statement Caregivers

From the student's details screen click 'Mailing Details'.

'Send invoices to 'Mail to whom' MUST be set to 'No'

| Student's F<br>(from P                                                                                                    | Physical Address Preferred *<br>ersonal details)                                                                                                    | Student's Po                       | stal Address Preferred                                                           |
|----------------------------------------------------------------------------------------------------|----------------------------------------------------------------------------------------------------|------------------------------------|----------------------------------------------------------------------------------|
| Mail to whom                                                                                                    | Mr J Mrs II Rommi                                                                                                    |                                    |                                                                                  |
| Address 1                                                                                                    | 18 Citylin Place                                                                                                    | Postal address 1                   |                                                                                  |
| Address 2                                                                                                    | Charlenge of Delay                                                                                                    | Postal address 2                   |                                                                                  |
| Address 3                                                                                                    |                                                                                                    | Postal address 3                   |                                                                                  |
| Address 4                                                                                                    |                                                                                                    | Postal address 4                   |                                                                                  |
| Address 5                                                                                                    |                                                                                                    | Postal address 5                   |                                                                                  |
| Postal code                                                                                                    |                                                                                                    | Postal code                        |                                                                                  |
|                                                                                                    | Copy >                                                                                                    |                                    | < Copy                                                                           |
| Mail to greeting                                                                                                    | 2016 (2017) (C)                                                                                                    | Geocode                            |                                                                                  |
| n addition to the<br>io has two addre<br>licate which of th<br>used when you<br>regiver? It depen<br>tton for a full des<br>d how the progra | above addresses, each caregiver<br>ses and in all cases you can<br>e two is 'Preferred'. Which one will<br>design a document addressed to a<br>ds. Click on the 'More information'<br>cription of the various possibilities<br>m works out which address to use. | Send invoices t<br>Send reports to | o 'Mail to whom' (above) Ves<br>'Mail to whom' (above) Ves<br>• More information |
|                                                                                                    |                                                                                                    | Class                              | 7                                                                                |

Set up one statement with the Caregiver address

"First Financial = Yes". This will go to the first caregiver who has the tick against "Invoices".

Set up a second statement with the Caregiver address

"Second Financial = Yes". This will go to the second caregiver who has the tick against "Invoices".

Ensure the correct email address is entered on the 'Caregivers' page. The statements are saved to file as a PDF and stored in drive/cm/financial documents/statements/ PDF - from here they are named with the 'statement name and date'. Inside this folder the PDF are named with the student ID, date and time.

## 2 How to email statements

Go to Student Financial > Print Statements

Step 1 – select your statement and choose the options you require

Step 2 – select the billable items required

Step 3 – select 'students' (or family if using a family statement)

Step 4 – click 'Save as PDF Files and Email to Caregivers'

| Print traditional statements for 1 students printing 1 copies of each statement printing all regardless of balances ther Proceed to Print Statements Save as PDF Files and Email to Caregivers | u are abou      | t to :                                                                                                    |  |  |
|----------------------------------------------------------------------------------------------------|-----------------|----------------------------------------------------------------------------------------------------|--|--|
| for 1 students printing 1 copies of each statement printing all regardless of balances ther Proceed to Print Statements Save as PDF Files and Email to Caregivers                              | Print trac      | itional statements                                                                                                    |  |  |
| printing 1 copies of each statement<br>printing all regardless of balances                                                                                                    | for 1 stu       | lents                                                                                                    |  |  |
| printing all regardless of balances         ther       Proceed to Print Statements         Save as PDF Files and Email to Caregivers                                                           | printing 1      | copies of each statement                                                                                                 |  |  |
| ther Proceed to Print Statements Save as PDF Files and Email to Caregivers                                                                                                    | printing a      | ll regardless of balances                                                                                                |  |  |
| her Proceed to Print Statements Save as PDF Files and Email to Caregivers                                                                                                    |                 |                                                                                                    |  |  |
| her Proceed to Print Statements Save as PDF Files and Email to Caregivers                                                                                                    |                 |                                                                                                    |  |  |
| ther Proceed to Print Statements<br>Save as PDF Files and Email to Caregivers                                                                                                    |                 |                                                                                                    |  |  |
| r Save as PDF Files and Email to Caregivers                                                                                                    |                 |                                                                                                    |  |  |
| Proceed to Print Statements      Save as PDF Files and Email to Caregivers                                                                                                    |                 |                                                                                                    |  |  |
| Save as PDF Files and Email to Caregivers                                                                                                    | ebox (          |                                                                                                    |  |  |
| Save as PDF Files and Email to Caregivers                                                                                                    | ither [         | Proceed to Print Statements                                                                                              |  |  |
| الإيا                                                                                                    | ither [         | Proceed to Print Statements                                                                                              |  |  |
|                                                                                                    | ither (         | Proceed to Print Statements<br>Save as PDF Files and Email to Caregivers                                                 |  |  |
|                                                                                                    | ither [<br>)r [ | Proceed to Print Statements<br>Save as PDF Files and Email to Caregivers<br>Just Print a List of Qualifying Students and |  |  |

| Step 1 Select caregiver                                                                      |    |
|----------------------------------------------------------------------------------------------|----|
| First financial = Yes                                                                        | l  |
| Caregiver 4<br>Caregiver 5<br>Caregiver 6<br>Caregiver 7<br>Caregiver 8<br>Emergency contact | 12 |
| First financial = Yes                                                                        |    |
| First report = Yes<br>Second financial = Yes<br>Second report = Yes                          |    |

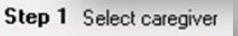

| Second financial = Yes | T |
|------------------------|---|
| Caregiver 4            | h |
| Caregiver 5            |   |
| Caregiver 6            |   |
| Caregiver 7            |   |
| Caregiver 8            |   |
| Emergency contact      | - |
| First financial = Yes  |   |
| First report = Yes     |   |
| Second financial = Ye  | s |
| Second report = Yes    | - |

The next screen displays the Student, Caregiver, Email address and Send columns. Under "Send" column – tick the email addresses you want to send the statement to. You also have the choice of "Select All". If the Caregiver does not have an address you are not able to tick Send.

|                                             |                        | Caregiver                      | eMail address | Ser             | nd 🔺 |
|---------------------------------------------|------------------------|--------------------------------|---------------|-----------------|------|
| Aa Ba                                       | alance : -(25.00) Dr   | A                              | m             | i@hotmail.com ✓ |      |
| Return Email Add                            | ress                   |                                |               | Select Nor      | Te   |
|                                             |                        |                                |               |                 |      |
| Financial and p                             | astoral default addre  | ss selected.                   |               |                 |      |
| Financial and p                             | oastoral default addre | ss selected.                   | •             |                 |      |
| Financial and p<br>mc<br><u>Change fina</u> | oastoral default addre | ss selected.<br>return address | •             |                 |      |

Check the school email address and school ISP provider are correct.

- Add a message which is automatically inserted into the email
- Click 'Proceed'
- A confirmation message will appear of the emails sent

| tudent                |                                                                | Caregiver                                                           | eMail a        | ddress                  | Send      |                  |
|-----------------------|----------------------------------------------------------------|---------------------------------------------------------------------|----------------|-------------------------|-----------|------------------|
| , Is <b>aina</b> Ba   | lance : -(25.00) Dr                                            | Ar A                                                                | million        | n liens al @hotmail.com | 1         |                  |
|                       |                                                                |                                                                     |                |                         |           |                  |
|                       |                                                                |                                                                     |                |                         |           |                  |
|                       |                                                                |                                                                     |                |                         |           |                  |
|                       |                                                                |                                                                     |                |                         |           |                  |
|                       |                                                                |                                                                     |                |                         |           |                  |
| Return Email Addr     | ess                                                            |                                                                     |                | Se                      | lect None |                  |
| Financial and p       | astoral default addre                                          | ss selected.                                                        |                |                         |           |                  |
| and the second second | .com                                                           |                                                                     | -              |                         |           |                  |
| Change fina           | ncial and pastoral                                             | return address                                                      |                | MUSAC Classic 2013      |           |                  |
| Email message         | Please find attache<br>Please send throug<br>on 123 4567 Ext 3 | ed your statement for 2013.<br>gh any queries you may have or<br>33 | give me a call | To : A                  | se        | ent successfully |
|                       | Thank you.                                                     |                                                                     |                |                         |           | ОК               |
|                       | Executive Officer                                              |                                                                     |                |                         |           |                  |

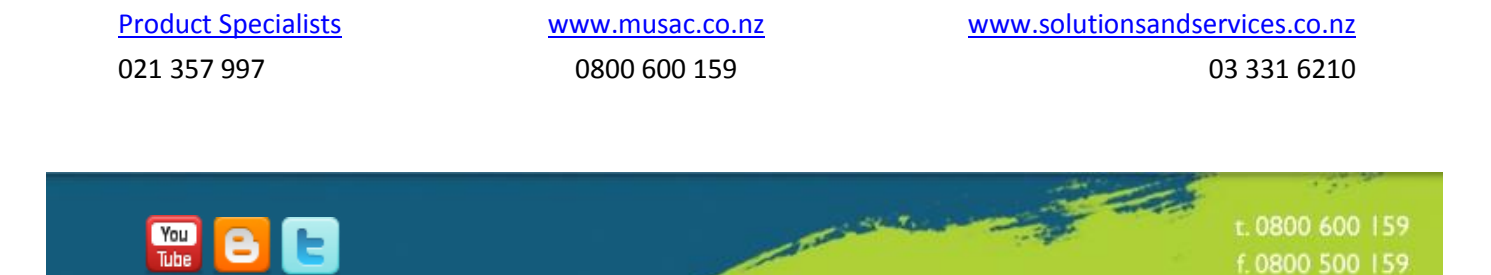

www.musac.co.nz